Rédacteur : Ecrire un article avec animation flash

Rédact 4

| Je fais                                                                                                    | Je vois                                                                                                    |
|----------------------------------------------------------------------------------------------------|----------------------------------------------------------------------------------------------------|
| Pour insérer une animation Flash dans un article, j'utilise l'éditeur.                                                                                                    |                                                                                                    |
| Ecrivez votre article :                                                                                                    |                                                                                                    |
|                                                                                                    |                                                                                                    |
| $ \begin{array}{c ccccccccccccccccccccccccccccccccccc$                                                                                                    |                                                                                                    |
| Avenir                                                                                                    |                                                                                                    |
| Dans l'éditeur, j'utilise l'icône suivant 🥝 pour insérer une animation Flash dans mon article.                                                                                                    |                                                                                                    |
| Quand je clique sur l'icône «FLash», la fenêtre<br>suivante s'ouvre.<br>Je dois aller rechercher sur le serveur le fichier<br>Flash à insérer en cliquant sur «Explorer le<br>Serveur».<br>Vous devez avoir un fichier Flash réalisé avec<br>«Photo Flash Maker» par exemple ou bien<br>«OpenOffice» pour une présentation Impress<br>(équivalent de PowerPoint de Microsoft).                                                  | Propriétés du Flash<br>Général Propriétés Avancé<br>URL<br>Largeur Hauteur Espacement horizontaEspacement vertical<br>Aperçu<br>OK Annuler                                                                                                    |
| En cliquant sur <b>«Explorer le Serveur</b> », une<br>nouvelle fenêtre s'ouvre; elle affiche le contenu<br>du dossier <b>«Flash</b> » sur le serveur.<br>Je clique sur le fichier voulu ou bien, comme<br>pour les photos, si l'animation n'est pas sur le<br>serveur, je peux la charger de mon ordinateur sur<br>le site en cliquant sur le bouton <b>«Parcourir»</b> .<br>Cf écrans 6, 7 et 8 de la fiche <b>«Rédact3</b> ». | Répertoire : flash Citquer ici pour afficher l'aide   Vichier Taille (octet) Action   Vichier 472 055 Image: Citarger un fichier   Parcourir. Charger un fichier Parcourir. Charger sur le site Créer un répertoire Nom du répertoire : Créer |

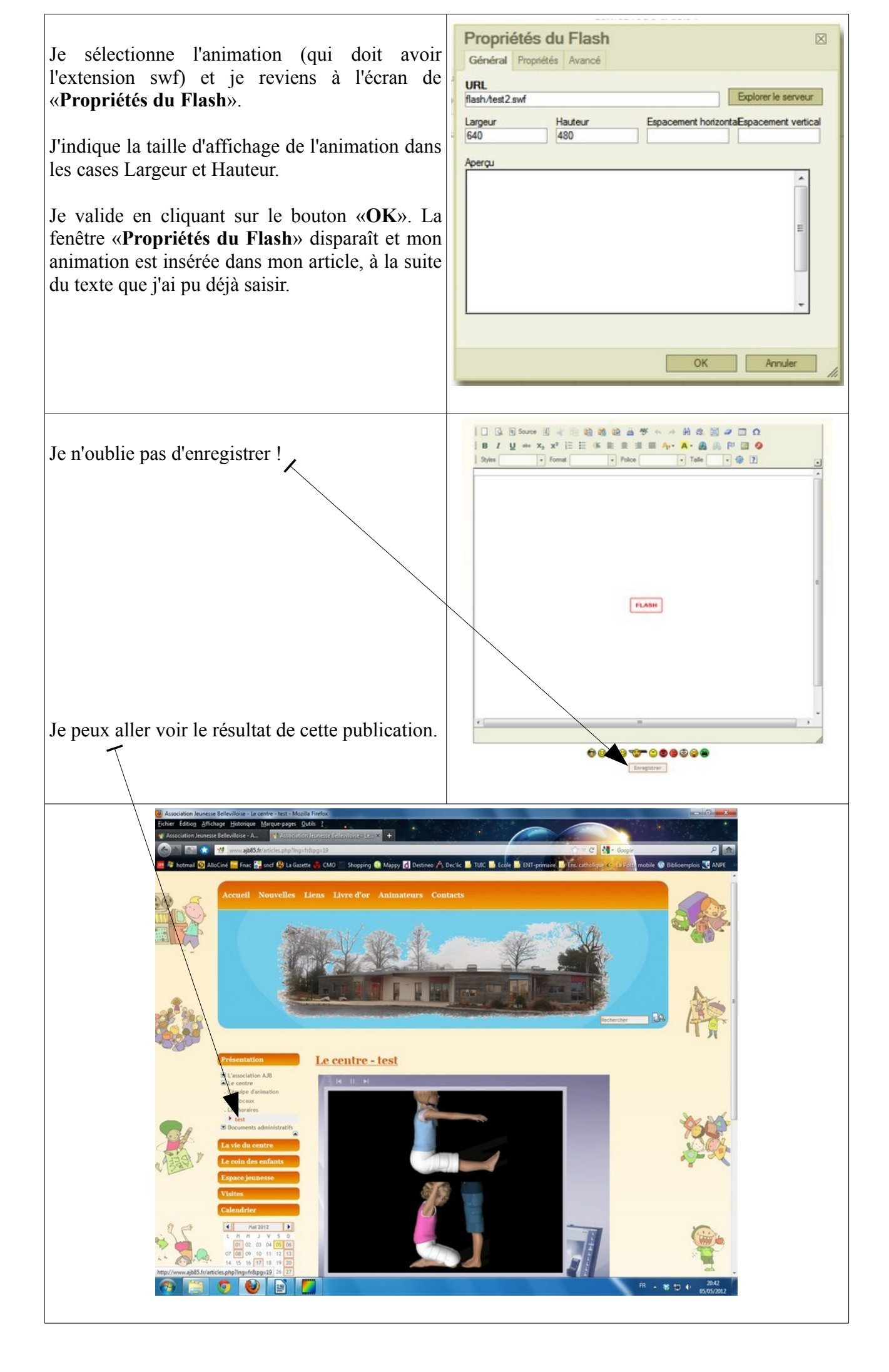